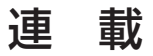

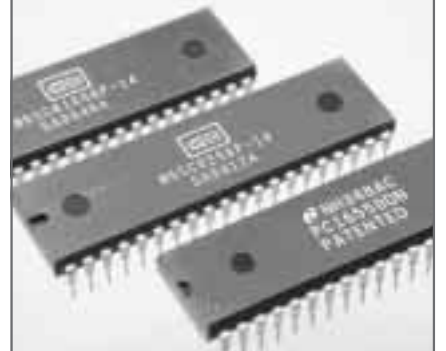

マイコン・システムのしくみを基礎から理解する 6502 マイコン・ボード製作記 〈最終回〉ブート・ローダと モニタ・プログラムの作成 桑野 雅彦

Masahiko Kuwano

最終回は、ブート・ローダとモニタ・プログラムの 作成、そして記号化BASICインタプリタの作成例を 解説します.

ブート・ローダの作成

ブート・ローダはアセンブリ言語で記述しました. クロスCコンパイラcc65の環境が構築できたのでC 言語で記述したいところですが、Cで書いた場合、簡 単な演算でもライブラリがあれこれと付いてきてしま います.

プログラムをダウンロードして動かすならば,多少 大きくなってもかまいませんが,今回はスイッチを使 って手作業で書き込むわけですからたいへんです. そ こで, cc65のアセンブラでブート・ローダを作成す る方針を立てました.

# cc65のオブジェクト・フォーマットの確認

最初に, cc65が出力したオブジェクトのフォーマ ットを調べてみましょう.まず,第11回(2007年3月 号)で実行したテスト・プログラムをアセンブリ言語 で書いてみます(**リスト12-1**).ファイル名は chkprog.sとしました.

コンフィグレーション・ファイルは chkprog.cfg です (リスト12-2).

リスト12-1 第11回(2007年3月号)で実行したテスト・プログラムをアセンブリ言語で記述

MSR DCD = \$80 ; MSR[7]が DCD ビット (SW2) ;-- PEACH-Iテストプログラム MCR OUT1 = \$04 ; MCR[2]がOUT1ビット(LED1) ;-- スイッチ (ジャンパ)の状態を読んで MCR OUT2 = \$08 ; MCR[3]が OUT2 ビット(LED2) ;-- 出力端子に設定 ; - -;-- LED1: OUT1 startup: ; // while(1) { SIO MCR = ;-- LED2: OUT2 (SIO MSR & 0xc0) >> 4; } ;-- SW1 : RI SIO MSR ; Areg=SIO MSR; lda ;-- SW2 : DCD and #\$C0 ; Areg=Areg & 0xc0; lsr а ; Areg >>=1; "ZEROPAGE" ;.ゼロページ領域 .segment lsr а ; Areg >>=1; msrdat. .byte 0 lsr а ; Areg >>=1; outdat: .byte 0 lsr а ; Areg >>=1; sta SIO MCR ; SIO MCR = Areq "CODE" :.コード領域の開始 .segment jmp startup ; goto startup; } ;.cfg ファイルで、ROM 領域(\$FF00 ~) に割り付け : 割り込みベクタ領域 .segment "VECTORS" ; .cfg ファイルで \$FFFA ~に割り付け ; PC16550の内部レジスタ vector nmi: .addr startup SIO\_MSR = \$8006 ; モデムステータスレジスタ vector\_reset: SIO\_MCR = \$8004 ; モデムコントロールレジスタ .addr startup vector irgb: MSR RI = \$40 : MSR[6]が RIビット (SW1) .addr startup

### — Keywords

ブート・ローダ, モニタ, BASIC インタプリタ, ゼロ・ページ, ベクタ, 6502, XMODEM

リスト12-2 リスト12-1のコンフィグレーション・ファイル

```
MEMORY {
    ZP: start = $0, size = $100, type = rw define = yes;
    ROM: start = $FFE0 , size = $0100, file = "ChkProg.OUT";
}
SEGMENTS {
    CODE: load = ROM, type = ro;
    ZEROPAGE: load = ROM, type = ro;
    VECTORS: load = ROM, type = ro, start = $FFFA;
}
```

リスト12-3 cc65のアセンブラで生成された ChkProg.OUT のダンプ

```
-d
2DFF:0100 AD 06 80 29 C0 4A 4A 4A-4A 8D 04 80 4C E0 FF 00 ...).JJJJ...L...
2DFF:0110 00 00 00 00 00 00 00 00 00 E0 FF E0 FF E0 FF ......
```

プログラムは \$FFE0 からで、ベクタ領域は \$FFFA からの領域に配置します.これでコマンド・ラインか ら次のように入力します.

cl65 --listing --cpu 65C02 --mapfile ChkProg.map -C chkprog.cfg -t none chkprog.s

マップ・ファイルやリスト・ファイルが不要なら ば, --listingや--mapfile ChkProg.mapの部 分は不要です.

これで生成された ChkProg.OUT(MEMORY セクシ ョンで指定したファイル名)をコマンド・プロンプト の DEBUG で読み込んでダンプしたのが**リスト12-3** です.第11回でハンド・アセンブルで作ったものと まったく同じ,単にベタなバイナリ・ファイルである ことがわかります.したがって,これを読み込んで RAM上に展開して,指定アドレスから実行するよう にすればよいわけです.

#### ■ ダウンロードに XMODEM プロトコル を採用

次に考えなくてはならないのは,上記のベタなバイ ナリ・ファイルの受け渡し方法です.

Windows に標準添付のハイパーターミナルには, XMODEM, YMODEM, ZMODEM, Kermit などの プロトコルがサポートされています.本稿では,この ハイパーターミナルでもっとも簡単な XMODEM を 使用することにしました.

至近距離での直結伝送であり,エラーの発生はほと んどないという前提で,単にバイナリ・データを受け 取るだけなら比較的簡単に実装できます.

XMODEMでは、エラー・チェックがチェックサム であることや、データと制御コードの区別がつきにく いなどということもあり、まじめにエラー処理を行お うとするといろいろと面倒なことになるのですが、今 回はエラーは起きないという前提で、非常に簡略化し た実装を行いました. ブロック番号チェックやチェックサムのチェックは 省略し,常にACK応答するようにしています.また, ホストから送られてきたデータの先頭バイトが \$01 でなければEOT(End of Transmission)とみなして ACKを返して終了するというやり方にしました.こ れでプログラムもだいぶ小さくすることができます.

#### ■ 実行開始アドレスとベクタ情報の 設定方法

## ダウンロード・プログラムの実行開始アドレスと ベクタ情報

プログラム本体をダウンロードできる目処が立ちま した. cc65が出力したベタのイメージのバイナリ・ ファイルを,Windows標準のハイパーターミナルで XMODEMを使って送るだけなので扱いは簡単です.

さて、ここで問題になるのが、実行開始アドレスと ベクタ情報をどうするかということです。実行開始ア ドレスを別途与えるのでは面倒なので、ダウンロード するファイルに埋め込んでおくほうがよいでしょう.

また,ベクタ情報も問題です.シリアル・ポート経 由でモニタ・プログラムをダウンロードしているとき, 実行しているプログラム(ブート・ローダ)は\$FF00 ~ \$FFFFの領域にあります.当然,ベクタ情報もこ のブート・ローダのものになっているので,これをモ ニタ・プログラムのものと差し替えなくてはなりません.

ところが,XMODEMではダウンロード先のアドレ ス指定はありません.\$FFFA~\$FFFFのベクタ領域 の情報をもたせようとすると,現在実行中のプログラ ムを上書きしていかないとベクタ領域まで届きません. こんなことをすればいきなり暴走してしまいます.

#### ● ヘッダ情報を付加したダウンロード・ファイルを 使用する

そこで、ダウンロード・ファイルの先頭に16バイトのヘッダ情報を付加しました.図12-1に、プー